# Dominion SX 快速安装指南

### 您已收到的物品

检查 DSX 纸箱内的物品,应包括以下内容:

- DSX 设备
- 机架安装套件
- 1 根或 2 根电源线 (取决于 DSX 型号)
- RI-45 适配器 (用于控制台端口的环回测试)
- 光盘和保修卡

如果任何物品丢失或损坏,请立即联络你的 Raritan 销 售代表。

## 其它还需要什么

除了纸箱内的设备以外,您还需要:

- 1 根交叉以太网线,用于通过浏览器界面配置 DSX. 或者
- 1根零调制解调器电缆,用于通过命令行界面配置 DSX, 以及
- 足够的电缆,用于将您的被管设备连接到 DSX。 对于每种待连接设备所需的电缆类型, 请参阅 《Raritan 价格》手册。

## 出厂默认

DSX 设置出厂时内置以下默认设置:

| 设 <u>置</u> | 默认             |
|------------|----------------|
| IP 地址      | 192.168.0.192  |
| 子网掩码       | 255.255.255.0  |
| 网关         | 192.168.0.192  |
| 用户名        | admin (全部小写)   |
| 密码         | raritan (全部小写) |
| 设备名称       | DominionSX     |

## 连接目标设备

DSX 提供有多种型号。上述型号包含两个电源出口、一 个 LAN 接口和 32 个控制台端口。您的型号可能不同, 但不会影响下面的安装说明。

1. 在您选好的位置安装 DSX。建议使用机架安装, 但并非必需。

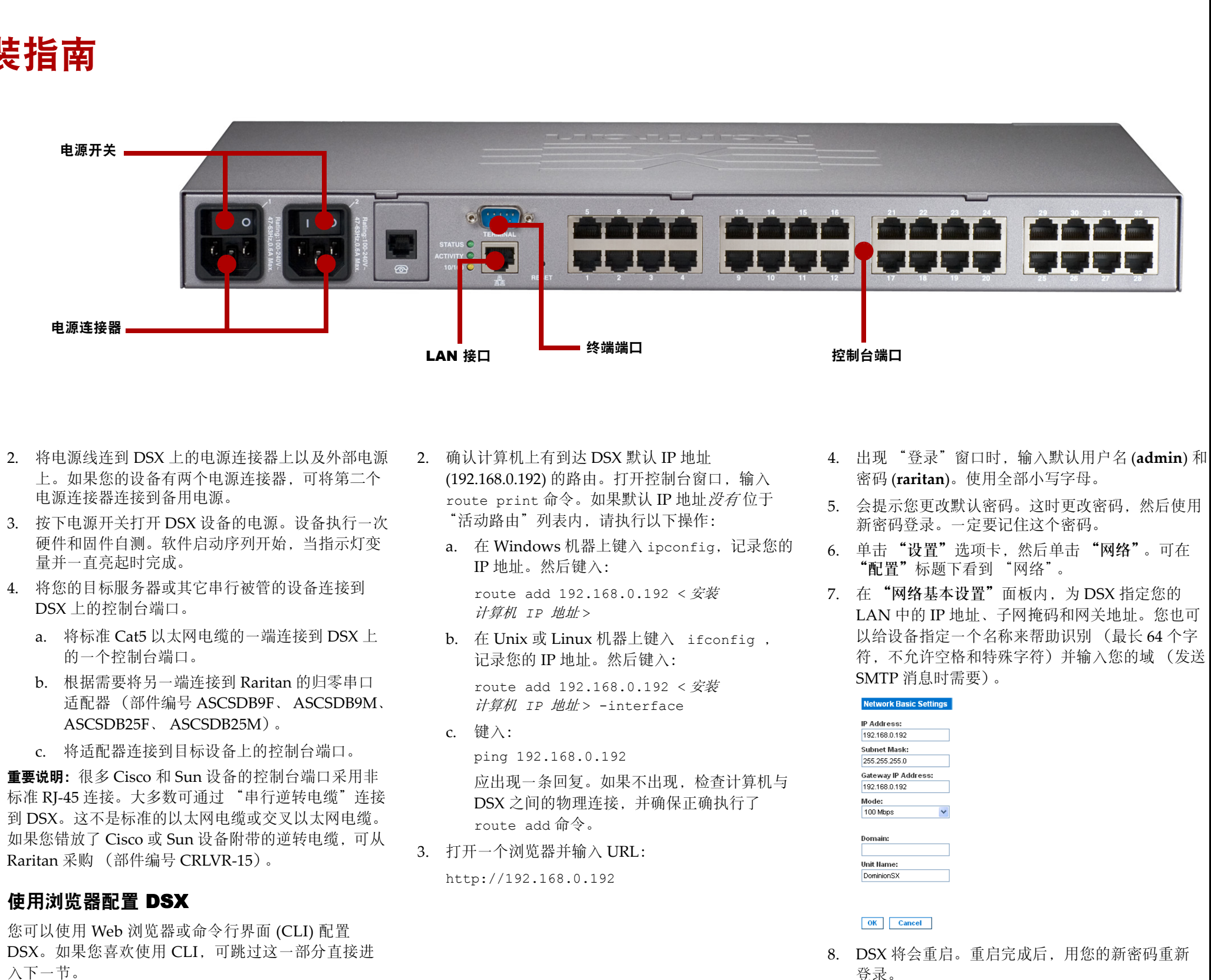

- 上。如果您的设备有两个电源连接器,可将第二个 电源连接器连接到备用电源。
- 3. 按下电源开关打开 DSX 设备的电源。设备执行一次 硬件和固件自测。软件启动序列开始,当指示灯变 量并一直亮起时完成。
- 4. 将您的目标服务器或其它串行被管的设备连接到 DSX 上的控制台端口。
  - a. 将标准 Cat5 以太网电缆的一端连接到 DSX 上
  - b. 根据需要将另一端连接到 Raritan 的归零串口
  - c. 将适配器连接到目标设备上的控制台端口。

**重要说明:** 很多 Cisco 和 Sun 设备的控制台端口采用非 标准 RJ-45 连接。大多数可通过 "串行逆转电缆" 连接 到 DSX。这不是标准的以太网电缆或交叉以太网电缆。 如果您错放了 Cisco 或 Sun 设备附带的逆转电缆,可从 Raritan 采购 (部件编号 CRLVR-15)。

## 使用浏览器配置 DSX

您可以使用 Web 浏览器或命令行界面 (CLI) 配置 DSX。如果您喜欢使用 CLI,可跳过这一部分直接进 入下一节。

1. 使用交叉以太网电缆将计算机连接到 DSX 上的 LAN 接口。如果您的 DSX 有两个 LAN 接口, 请使用 LAN1。

moc

🕮 Raritan.

## Dominion SX 快速安装指南(续)

- 9. 单击"设置"选项卡, 然后单击"日期/时间"。 可在"配置"标题下看到"日期/时间"。
  - a. 在"UTC 偏置"字段内的下拉菜单中选择您的 时区。
  - b. 您可以手动输入日期和时间,或者输入最多两 个网络时间协议 (NTP) 服务器的 IP 地址。
  - c. 完成后单击"确定"。DSX 的时钟即被设定。
- 10. 再次单击"设置"选项卡, 然后单击"端口配 置"。现在可配置目标设备所连接的每一个控制台 端口:
  - a. 单击目标设备所连端口旁边的复选框。如果不 止一个目标设备具有完全相同的设置,则可洗 择多个端口。
  - b. 单击"编辑"显示端口的设置,并输入以下 信息:

| 设置   | 说明                   |
|------|----------------------|
| 名称   | 用于识别端口所连的目标设备的<br>名称 |
| 应用程序 | 用来与目标设备通信的应用程序       |
| 波特率  | 目标设备的通信速度            |
| 奇偶位  | 用于奇偶校验的位数            |
| 流控   | 用于调节数据通信的流控类型        |
| 模拟   | 目标设备使用的终端通信协议        |

c. 单击"确定", 然后对其它端口重复设置。

祝贺您! Dominion SX 已经配置完成,可以使用了。 有关起步方面的帮助,请转到"快速设置指南"中的 "下一步操作"部分。

### 使用 CLI 配置 DSX

- 1. 将计算机连接到 DSX 上的"终端"端口。除了具 有两个电源连接器和两个 LAN 接口的模块以外. 其它模块上的该端口均为 DB9 公型端口。这些模块 具有 RJ-45 连接器。
- 2. 打开一个终端仿真程序并连接到 DSX。确保将通信 参数设为9600 bps、无奇偶、8个数据位和1个停 止位。
- 3. 出现"登录"提示时,输入默认用户名 (admin) 和 密码 (raritan)。使用全部小写字母。
- 4. 会提示您更改默认密码。这时更改密码, 然后使用 新密码登录。一定要记住这个密码。
- 5. 在提示符后面输入 config, 在下一个提示符后面输  $\lambda$  network.
- 6. 给 DSX 设定您的 LAN 上的 IP 地址、子网掩码和网 关地址。在 admin > config > network > 提示符 后面输入:

interface enable true if lan1 ip <ip</pre> address> mask < subnet mask> gw < gateway ip address>

- 7. 将提示您重启 DSX。输入 ves 开始重启。重启完成 后,用您的新密码重新登录。
- 8. 在 admin > 提示符后面输入 config, 在下一个提示 符后面输入network。
- 9. 给设备指定一个名称来帮助识别(最长 64 个字符, 不允许空格和特殊字符)并输入您的域 (发送 SMTP 消息时需要)。输入:

name unitname <DSX name> domain <domain</pre> name>

- 10. 将提示您重启 DSX。输入 yes 开始重启。重启完成 后重新登录。
- **11.** 在 admin > 提示符后面输入 **config**,在下一个提示 符后面输入 time。
- 12. 在 admin > config > time > 提示符后面设置 DSX 上的日期和时间。
  - a. 输入 timezonelist 并找到对于您的时区的数字 代号。

#### b. 输入:

clock tz <timezone code> datetime <"time string">

其中 < timezone code> 为时区代码, <"time string">为当前日期和时间,格式为 "YYYY-MMDD HH:MM:SS"(包含引号,使用24小时时间)。 示例:

clock tz 9 datetime 12007-03-15 09:22:331

12. 输入 top 返回顶层提示符。然后输入 config, 在下一 个提示符后面输入 ports。现在可配置目标设备所连接 的每一个控制台端口:

a. 输入:

config port <port number> 后跟的参数如下表所述:

| 参数                                                 | 说明                                                   |
|----------------------------------------------------|------------------------------------------------------|
| name <port<br>name&gt;</port<br>                   | 用于识别端口所连的设备的名称                                       |
| bps <baud<br>rate&gt;</baud<br>                    | 设备的通信速度                                              |
| parity<br><parity<br>type&gt;</parity<br>          | 用于奇偶校验的位数。您的选择为<br>"无"、"奇"或"偶"。                      |
| flowcontrol<br><control<br>type&gt;</control<br>   | 用于调节数据通信的流控类型。<br>您的选择为"无"、"硬件"或<br>"软件"(X打开/X关闭)。   |
| emulation<br><emulation<br>type&gt;</emulation<br> | 设备使用的终端通信协议。您的选<br>择为 VT100、 VT220、 VT320 和<br>ANSI。 |

### 示例:

config port 1 name cisco1700 bps 9600 parity odd flowcontrol none emulation vt100

注:除上述参数外,其它参数包括:

[detect <true | false>] [escapemode <none | control>] [escapechar char] [exitstring <cmd[#delay;]>] [dpaip ipaddress] [telnet port] [ssh port].

b. 对每个连接设备的端口重复这一步骤。

注: 您也可以使用端口范围或通配符\*, 例如: config port \* bps 115200。这将所有端口的通信速率配置 为115200 bps。或者: config port 3-7 bps 115200. 这将端口3至端口7配置为115200 bps。

13. 完成后, 输入 top 返回顶层提示符。

祝贺您! Dominion SX 已经配置完成,可以使用了。 有关起步方面的帮助, 请转到 "快速设置指南"中的 "下一步操作"部分。

## 下一步操作

您的 Dominion SX 现已完全配置好且网络就绪。我们 建议您按以下方式开始:

• 创建其它用户配置文件和组

虽然 DSX 附带有一个默认用户配置文件和内置用 户组,但再创建几个还会有用的。这样可以给各 个用户指定不同级别的许可和端口访问权限。有 关说明,参见《用户指南》中的第6章。

• 增强 DSX 的认证和安全功能。

虽然 DSX 将本地认证所有用户, 但如果您的设施 中拥有 RADIUS、LDAP 或 TACACS+ 服务器 也可以使用远程认证。如果同时启用,远程认证 的优先级将更高,但如果在远程认证数据库中无 法找到某个用户,将使用本地数据库作为备份。 您也可以创建 IPTables 防火墙规则来限制到 DSX 的访问,设置 SSL 加密,甚至实现 Kerberos 保 护。有关说明, 参见《用户指南》中的第7章。

• 启动 Raritan Serial Console (RSC) 并远程管理您 的目标设备。

您可从任何启用 Java 功能的浏览器启动 RSC, 并使用它来远程管理和控制您的目标设备。有关 说明,参见《用户指南》中的第5章。